## Web 端如何新增行业检查(文档)

用户登录互海通 Web 端,依次点击进入"**船舶检查→行业检查"**界面,点击"新增",跳出创建 行业检查弹窗,选择检查对象,填写检查依据后点击"确定",进入创建行业检查界面。选择 检查日期,根据需要填写检查机构及名称等相关信息,在检查目录列点击目标目录,跳出右 侧详情,根据实际情况勾选是/否/未看到/不适用,填写备注以及上传附件,最后点击"结束"。

| 4       | 巨海科技            |        | ΘQ            |                      |        |     |            | If   | -     | anseikin u | 200                                |         |      |            | 切换系统 | ε- Ω          | 50           | # <b>文</b> ▼ ⑦ | The states |
|---------|-----------------|--------|---------------|----------------------|--------|-----|------------|------|-------|------------|------------------------------------|---------|------|------------|------|---------------|--------------|----------------|------------|
| 8       | 招聘管理            | >      | 行业相           | 金香                   |        |     |            |      |       | 创建行业位置     |                                    |         |      |            |      |               |              |                |            |
| Ŧ       | 维护保养            |        |               | -                    |        |     |            |      | 检查对象。 |            |                                    |         |      |            |      |               |              |                |            |
| E3      | 维修管理            |        | 85.00         |                      |        |     |            |      | 5/019 |            | - × - ×                            |         |      |            |      |               | 请选           |                | 重量G        |
| ඛ       | 库存管理            |        | #             | 检查对象 -               | 检查名称   |     | 检查日期       |      | 检查依据* |            | ~ <sup>20</sup> *                  | 检查机构    | 状态 🕶 | 检查#        | 62   |               |              | 操作             |            |
| Å       | 采购管理            |        | 1             | 互海1号                 |        |     |            |      |       | _          | 化内河船舶<br>直标准(气<br>1r 2.0)          |         | 检查中  | 0          | 0    | 0             | 0            | (AN)   BR      |            |
| T       | 后他服务            |        | 2             | 互海1号                 |        |     |            |      |       | 确定         | 取消<br>化内河船舶<br>从业和重标准(气            |         | 检查中  | <b>O</b> 4 | 0    | <b>1</b> 22 0 | <b>655</b> 3 |                |            |
|         | 费用管理            |        |               |                      |        |     |            |      |       |            | (d.)Elver 2.0)                     |         |      |            |      |               |              |                |            |
|         | 预算管理            |        | 3             | 互调1号                 |        |     |            |      |       |            | 2023年年检文件                          |         |      | 00         | 0 0  | Die 0         | Real O       |                |            |
| ۲       | 航次管理            |        | 4             | 互海1号                 |        |     |            |      |       |            | 长江海事局-检查现<br>目test                 |         | 检查中  | 0 ©        | 01   | 0 1323        | 0            |                |            |
| <u></u> | 船舶报告            |        | 5             | 互海1号                 | 验证行业   | 检查的 | 2024-10-15 |      |       |            | 中国石化内河船舶<br>认证检查标准(气<br>体船Ver 2.0) | 测试行业检查的 | 已完成  | 0 ©        | 0 5  | 0             | 0            | 安排整改(3) *      |            |
| Ø       | 和船检查            | ×<br>1 | 6<br>15-70-5- | 互適1号<br>十3年入 (石川)(会古 |        |     |            |      |       |            | 操作手册                               |         | 检查中  | • 0        | 0    | 0 522         | 0            | 编辑(图称          |            |
| l       | 行业检查            |        | 7             | 互海1号                 |        |     |            |      |       |            | 安全检查船长                             |         | 检查中  | <b>O</b> 2 | 0    | 0             | 0            | 编辑:图题          |            |
| ß       | 体系管理            |        | 8             | 自测1号                 |        |     |            |      |       |            | 测试A                                |         | 检查中  | • 0        | 0    | 0 530         | 0            | 编辑 翻譯          |            |
| ĘĢ.     | 海务管理            |        | 9             | 互海1号                 |        |     |            |      |       |            | 内部标准体检                             |         | 检查中  | • 0        | 0    | 0             | 0            |                |            |
| A       | 船舶事件            |        | 10            | 互海1号                 |        |     |            |      |       |            | 中国石化内河船舶<br>认证检查标准(气               |         | 检查中  | <b>O</b> 1 | 01   | RV21          | 1            |                |            |
| Ľ       | -ang            | >      | -             |                      |        |     |            |      |       |            | waaver 2.0)                        |         |      |            |      |               |              |                |            |
| 3       | ← 创建行业物         | 查查     |               |                      |        |     |            |      |       |            |                                    |         |      |            |      |               |              |                |            |
| ŧ       | <b>造对象:</b> 互海1 | 믕      | 检查依据          | :长江海事局-检查1           | 页目test |     |            | 4、完善 | 相关信息  | (带*必选)     |                                    |         |      |            |      |               |              |                |            |
| 松       | 查机构             |        |               |                      |        |     | 检查名称       |      |       |            |                                    | 检查日期    | 明 *  |            |      |               |              |                |            |
| 1       | 请填写             |        |               |                      |        |     | 诸填写        |      |       |            |                                    | 请选择     | 8    |            |      |               |              |                | <b>(1)</b> |

| 检查船上人员身体状况 (0/2) | 1.检查船. | 上人员身体状况                                                       |                |             |
|------------------|--------|---------------------------------------------------------------|----------------|-------------|
| 会查船上安全设备情况 (0/1) | 1.1    | <ul> <li>1.1.2人员体检测量器后齐全</li> <li>量 查 未獲到 不適用 偏注: </li> </ul> | 附件:0 上他        |             |
|                  | 1.2    | 組织体結果香生部会結                                                    | 财件:0 <u>上传</u> |             |
|                  |        | 6、根据实际情况勾选是/否/未看到/不适用,填写备注以及上传附件                              |                | 2条 100条/页 🗸 |
|                  |        |                                                               |                |             |

## 下一步:

检查国家

已创建完成的行业检查单据,可在"行业检查"界面查询,并可以根据实际检查情况来创建"**不** 符合项"或者"检查整改",如下图: 行业检查

| 新增 |        |         |            |      | 0 7                      | ナーナがAitaWiad                       | 招 大剧左                | uets+il-mbraken      | whether an    | + == 4             | (1 <del>24) 7</del> /7 | 清辺             | 择时间范<br>1953年 |                   |
|----|--------|---------|------------|------|--------------------------|------------------------------------|----------------------|----------------------|---------------|--------------------|------------------------|----------------|---------------|-------------------|
| #  | 检查对象 👻 | 检查名称    | 检查日期       | 检查国家 | 0、1 <del>1</del><br>检查港口 | 1主/1/17 □ 坝田)甲<br>检查依据 ▼           | 11店, 101911月<br>检查机构 | <b>女佣*銓以</b><br>状态 ▼ | 子作于, 元<br>检查情 | (田 <b>山</b> 日<br>呪 | 财建不不                   | 口坝纵            | 如可起消<br>操作    | 甲及及畜小打口           |
|    |        |         |            |      |                          | 体船Ver 2.0)                         |                      |                      |               |                    |                        |                |               |                   |
| 7  | 互海1号   |         |            |      |                          | 中国石化内河船舶<br>认证检查标准(气<br>体船Ver 2.0) |                      | 检查中                  | <b>O</b> 4    | 0                  | <b>N/S</b> 0           | <b>N</b> /A) 3 | 编辑            | 删除                |
| 8  | 互海1号   |         |            |      |                          | 2023年年检文件                          |                      | 检查中                  | <b>O</b>      | <b>9</b> 0         | N/S 0                  | N/A 0          | 编辑            | 删除                |
| 9  | 互海1号   |         |            |      |                          | 长江海事局-检查项<br>目test                 |                      | 检查中                  | 0 🕲           | <b>9</b> 1         | <b>N/3</b> 0           | NA 0           | 编辑            | 删除                |
| 10 | 互海1号   | 验证行业检查的 | 2024-10-15 |      |                          | 中国石化内河船舶<br>认证检查标准(气<br>体船Ver 2.0) | 测试行业检查的              | ] 已完成                | <b>o</b> 0    | 95                 | N/S 0                  | NA 0           | 安排器           | (3) <b>•</b>      |
| 11 | 互海1号   |         |            |      |                          | 操作手册                               |                      | 检查中                  | <b>O</b> 0    | <b>9</b> 0         | N/S 0                  | N/A O          |               | 创建不符合项            |
| 12 | 互海1号   |         |            |      |                          | 安全检查船长                             |                      | 检查中                  | 2 2           | <b>9</b> 0         | N/5 0                  | N/A 0          |               | 创建问题清单<br>创建设备不合格 |
| 13 | 自测1号   |         |            |      |                          | 测试A                                |                      | 检查中                  | 0             | 0 0                | <mark>87/5</mark> 0    | NA 0           | 编辑            | 删除                |
| 14 | 互海1号   |         | 2025-01-09 |      |                          | 内部标准体检                             |                      | 已完成                  | <b>O</b> 1    | 0 0                | N/8 0                  | N/A O          |               |                   |
| 15 | 互海1号   |         |            |      |                          | 中国石化内河船舶<br>认证检查标准(气<br>体船Ver 2.0) |                      | 检查中                  | <b>O</b> 1    | <b>9</b> 1         | N/S 1                  | INVA) 1        | 编辑            | 删除                |
| 16 | 互海1号   |         |            |      |                          | 中国石化内河船舶<br>认证检查标准(气               |                      | 检查中                  | <b>O</b>      | 90                 | N/S 0                  | N/A 1          | 编辑            | 删除                |